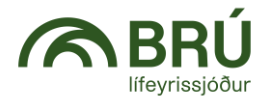

# Brú Lífeyrissjóður Leiðbeiningar fyrir veitingu umboðs Launagreiðendavefur

Prókúruhafar geta veitt einstaklingum umboð til að sjá um málefni lögaðila á launagreiðendavef Brúar Lífeyrissjóðs.

Til að gera það er farið á vefslóðina:

https://login.signet.is/Home/Form/17

Umboðsveitandi skráir sig inn með rafrænum skilríkjum.

|                      | sign                            | login                         |
|----------------------|---------------------------------|-------------------------------|
| Inn<br>Innskråning m | <b>skráni</b><br>leð farsima, d | i <b>ng</b><br>appi eða korti |
| Farsími              | Kort                            | App                           |
| Símanúmer            |                                 |                               |
|                      | Innskrå                         |                               |
|                      | EN                              |                               |

Eftir innskráningu birtist valmynd þar sem hægt er að veita einstaklingum aðgang að launagreiðendavef Brúar lífeyrissjóðs fyrir hönd lögaðila.

#### Félag

Í reitnum "Félag" birtist listi yfir þau félög sem notandinn hefur prókúru fyrir. Veljið félagið sem á að veita umboð fyrir.

#### Umboðshafi

Settu kennitölu þess sem á að fá aðgang að vef Brúar Lífeyrissjóðs inn í reitinn "Umboðshafi"

#### Fyrir hönd

Kerfið skráir sjálfkrafa inn í reitinn "Fyrir hönd" kennitölu þess félags, sem er valið í "Félag"

### Gildir til

Setjið dagsetningu í reitinn "Gildir til" sem tilgreinir hversu lengi umboðshafi á að hafa aðgang að vefnum, t.d. tveimur árum frá deginum í dag.

### Vista form:

Eftir að hafa fyllt út upplýsingar um "Félag", "Umboðshafa", "Fyrir hönd" og "Gildir til", skal smella á hnappinn "Vista form".

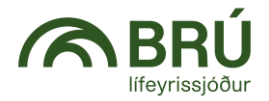

# Dæmi um útfyllt form

### Launafulltrúi

| Umboð fyrir vef Brú I | Lífeyrssjóður                         |                                      |
|-----------------------|---------------------------------------|--------------------------------------|
| Félag:                |                                       | Veldur lögaðila                      |
| Advania Ísland ehf.   |                                       |                                      |
| Umboðshafi            | 0101307789                            | Gervimaður útlönd                    |
| Fyrir hönd            | 5902697199 - Advania Ísland ehf.      |                                      |
| Gildir til            | 31.08.2026                            | Kennitala þess sem<br>á að fá aðgang |
| Vista form            | Veldu hve lengi<br>umboðið á að gilda |                                      |

Eftir að ýtt hefur verið á "Vista form" birtist mynd þar sem hægt er að fara yfir og staðfesta umboðsveitinguna

| Staðfesti                                            | ð umboð                                                              | ×         |
|------------------------------------------------------|----------------------------------------------------------------------|-----------|
| Móttakandi: (<br>Fyrir hönd: 59<br>Gildir til: 31.07 | 0101307789 Gervimaður útlön<br>002697199 - Advania Ísland e<br>.2028 | d<br>hf.  |
|                                                      | Hætta við                                                            | Staðfesta |

Þegar smellt er á "Staðfesta", fer vinnsla af stað þar sem umboðið er smíðað og umboðsskjal innsiglað.

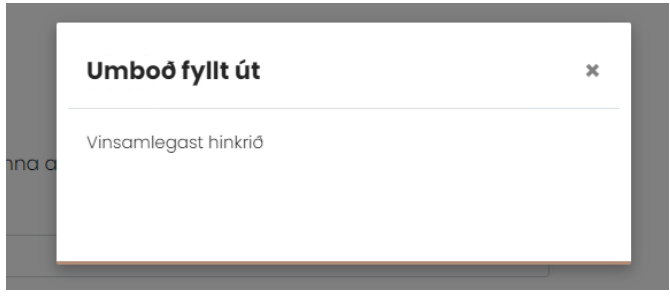

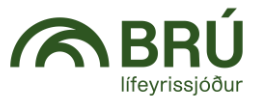

Þegar umboðið hefur verið smíðað birtist mynd sem staðfestir umboðið. Ef veita á fleiri einstaklingum umboð er smellt á "Veita annað umboð".

### Upplýsingar um umboð

| Umboðsveitandi: | 2804683399 : Sigurður Másson     |
|-----------------|----------------------------------|
| Umboð fyrir:    | 5902697199 : Advania Ísland ehf. |
| Umboðshafi:     | 0101307789 : Gervimaður útlönd   |
| Stofnað:        | 20.8.2024 20:57:46               |

### Umboð er tilbúið

| Heim | Veita annað umboð | Sækja |
|------|-------------------|-------|

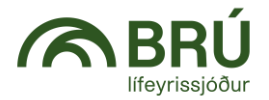

### Innskráning á launagreiðendavef Brúar Lífeyrissjóðs

Notendur sem hafa fengið aðgang að Launagreiðendavef hjá Brú Lífeyrissjóður geta skráð sig inn í vefinn með því að fara á vefslóðina: <u>https://www.lifbru.is</u> og velja þar **launagreiðendavefur** efst til hægri á forsíðunni.

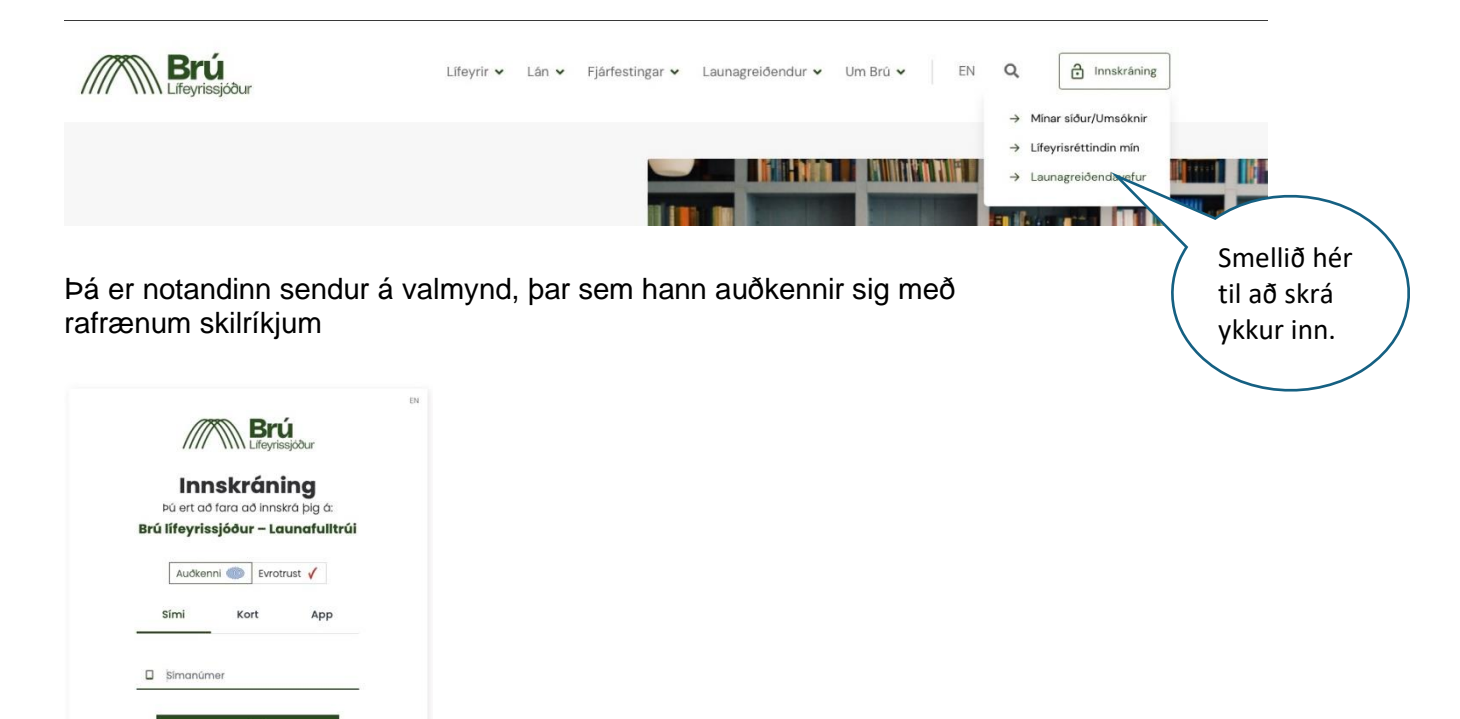

Að auðkenningu lokinni er kannað hvort viðkomandi notandi hafi skráð umboð. Ef notandinn hefur engin skráð umboð, skráist hann inn á vefinn án umboðs. Hafi viðkomandi notandi skráð umboð, þá birtist gluggi með lista yfir þau umboð sem notandinn hefur. Notandinn merkir við línu þess fyrirtækis sem viðkomandi vill skrá sig inn í umboði fyrir. Að því loknu er smellt á "Áfram".

Ef notandinn velur að skrá sig inn án umboðs, er hann skráður inn á sinn eigin aðgang í stað þess að skrá sig inn fyrir hönd þess aðila sem hann er með umboð fyrir.

| ✓ 2028-07-31 Launafulltrúi 2804683399 |  |
|---------------------------------------|--|
| Skrá inn án umboðs                    |  |

Og þá birtist launagreiðendavefur Brúar Lífeyrissjóðs.